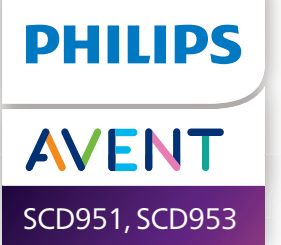

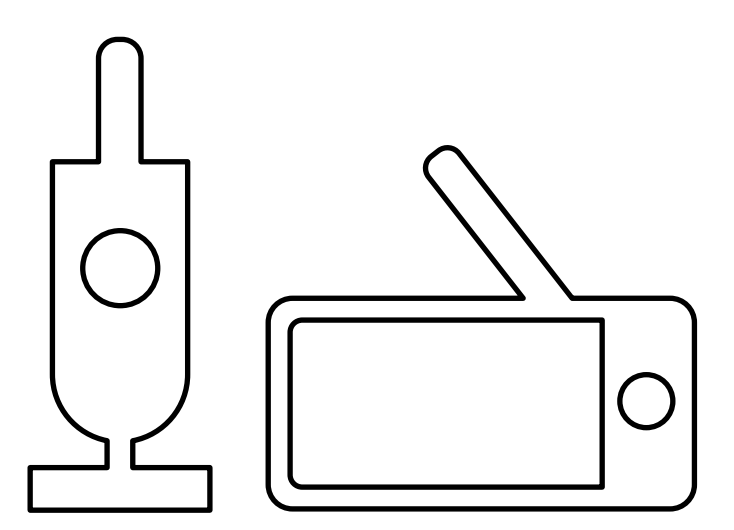

# Table of contents

| Introduction                                                                                                    | 4                                    |
|----------------------------------------------------------------------------------------------------|--------------------------------------|
| General description                                                                                                    | 4                                    |
| Important safety information<br>IMPORTANT                                                                                                    | <b>5</b>                             |
| Preparing for use<br>Baby unit<br>Parent unit                                                                                                    | <b>8</b><br>8<br>8                   |
| Using the baby monitor<br>Linking parent unit and baby unit<br>App<br>Account management<br>Security and privacy<br>Positioning the baby monitor                                                                     | 9<br>9<br>11<br>12<br>12<br>12<br>14 |
| Features and settings<br>Status light<br>Volume<br>Display brightness<br>Sound level lights<br>Modes and sensitivity<br>Nightlight<br>Soothing sounds<br>True talk-back<br>Menu features<br>Travel bag (SCD953 only) |                                      |
| Cleaning and maintenance                                                                                                    | 32                                   |
| Storage                                                                                                    | 34                                   |
| Ordering accessories                                                                                                    | 34                                   |
| Recycling<br>Environmental information<br>Removal of built-in rechargeable battery                                                                                                    | <b>34</b><br>34<br>35                |
| Guarantee and support                                                                                                    | 35                                   |
| Wall mount                                                                                                    | 36                                   |

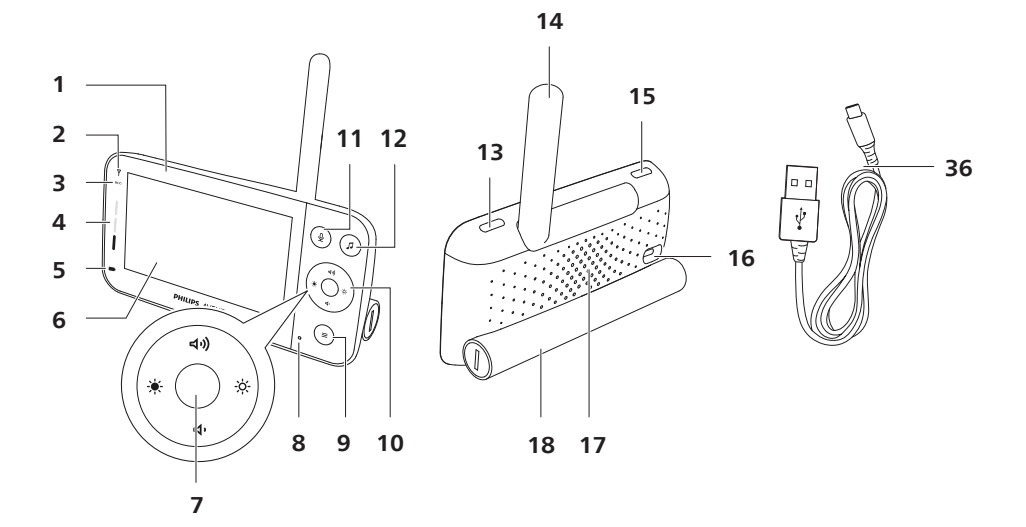

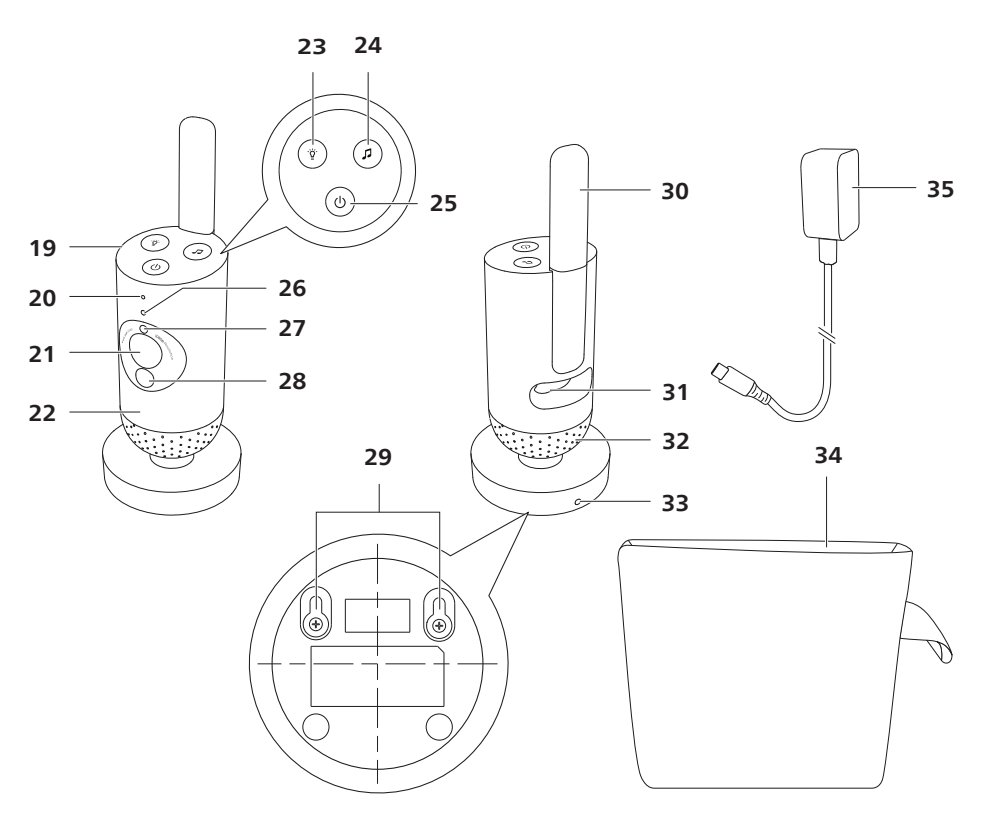

# Introduction

Congratulations on your purchase and welcome to Philips Avent! To fully benefit from the support that Philips Avent offers, register your product at **www.philips.com/welcome**.

Keep an eye on your baby securely and from anywhere with the Philips Avent Connected Baby Monitor. Our Secure Connect System keeps you linked to your little one throughout home. And with the Baby Monitor+ app you can check in, and more, even when you need to be away.

For more information, troubleshooting, and support for your new baby monitor, please go to **philips.com/support**.

# **General description**

- 1 Parent unit
- 2 Link light
- 3 Eco-mode light
- 4 Sound level lights
- 5 Battery status light
- 6 Display
- 7 Confirm button
- 8 Microphone
- 9 Menu button
- 10 Control button (menu navigation/volume/brightness)
- 11 True talk back button
- 12 Soothing sounds button
- 13 On/off button
- 14 Foldable antenna
- 15 Mode button
- 16 USB-C socket
- 17 Speaker
- 18 Battery compartment
- 19 Baby unit
- 20 Microphone
- 21 Camera
- 22 Nightlight
- 23 Nightlight button
- 24 Soothing sounds button
- 25 On/off button
- 26 Status light
- 27 Ambient light sensor
- 28 Infrared light
- 29 Wall mounting holes
- 30 Antenna
- 31 USB-C socket
- 32 Speaker
- 33 Temperature sensor
- 34 Travel bag (SCD953 only)
- 35 Power adapter for baby unit
- 36 1m USB-A to USB-C charging cable for parent unit

# Important safety information

Read this important information carefully before you use the appliance and save it for future reference.

## **IMPORTANT**

# This baby monitor is intended as an aid. It is not a substitute for responsible and proper adult supervision and should not be used as such.

Never leave your baby alone in your home. Always make sure there is someone present to look after the baby and take care of its needs.

#### Disclaimer

Please note that you use this baby monitor at your own risk. Koninklijke Philips N.V. and its subsidiary companies are not responsible for the operation of this baby monitor or your use of it and therefore do not accept any liability in connection with your use of this baby monitor.

#### Danger

- Never immerse any part of the baby monitor in water or any other liquid. Do not place the appliance where water or any other liquid can drip or splash onto it. Never use the baby monitor in moist places or close to water.
- Never put any object on top of the baby monitor and do not cover it. Do not block any ventilation openings. Install according to the manufacturer's instructions.

#### Warning

- Long cable. Strangulation hazard!
- Check if the voltage indicated on the adapter corresponds to the local mains voltage before you connect the appliance.
- Do not modify or cut off any part of the adapter and its cord, as this causes a hazardous situation.
- To power the baby unit, only use an ASSA105x-050100 (x = A, B, C, E) series detachable supply unit. If the adapter is damaged, always have it replaced with one of the original type in order to avoid a hazard.
- To charge the parent unit, only use a certified (IEC 62368-1) safety extra low voltage (SELV) supply unit with output rating 5V, ≥1A (e.g. ASSA105x-050100, x = A, B, C, E). Using a non-certified supply unit may cause hazards or serious injuries.
- This appliance can be used by children aged from 8 years and above and persons with reduced physical, sensory or mental capabilities or lack of experience and knowledge if they have been given supervision or instruction concerning use of the appliance in a safe way and understand the hazards involved. Children shall not play with the appliance. Cleaning and user maintenance shall not be made by children without supervision.

- Protect the mains cord from being walked on or pinched particularly at plugs, and the point where they exit from the appliance.
- Make sure that you place the baby monitor in such a way that its cord does not obstruct a doorway or passage. If you place the baby monitor on a table or low cabinet, do not let the mains cord hang over the edge of the table or cabinet. Make sure the cord does not lie on the floor where it presents a tripping hazard.
- Keep the packaging materials (plastic bags, cardboard buffers, etc.) out of the reach of children, as they are not a toy.
- To prevent electric shock, do not open the housing of the baby unit or parent unit.

#### **Battery safety instructions**

- Only use the product for its intended purpose. Read this information carefully before you use the product and its batteries and accessories, and save it for future reference. Misuse can lead to hazards or serious injuries. Accessories supplied may vary for different products.
- Only use original Philips accessories and consumables.
- Charge, use and store the product at a temperature between 0 °C and 40 °C.
- Keep product and batteries away from fire and do not expose them to direct sunlight or high temperatures.
- If the product becomes abnormally hot or smelly, changes colour or if charging takes longer than usual, stop using and charging the product and contact Philips.
- Do not place products and their batteries in microwave ovens or on induction cookers.
- Do not open, modify, pierce, damage or dismantle the product or battery to prevent batteries from heating up or releasing toxic or hazardous substances. Do not short-circuit, overcharge or reverse charge batteries.
- If batteries are damaged or leaking, avoid contact with the skin or eye. If this occurs, immediately rinse well with water and seek medical care.

#### Caution

- Do not install the appliance near any heat sources such as radiators, heat registers, stoves or other apparatus (including amplifiers) that produce heat.
- Make sure that your hands are dry when you handle adapters, plugs and the mains cord.
- Screw covers / rubber pad can detach from the appliance, check on a regular basis.
- All required markings on the baby unit, parent unit and power adapter

are located on the bottom of the baby unit, parent unit and power adapter.

#### Declaration of conformity (EU)

Hereby, Philips Consumer Lifestyle B.V. declares that radio equipment types SCD951, SCD953 are in compliance with the essential requirements and other relevant provisions of Directive 2014/53/EU. A copy of the EC Declaration of Conformity (DoC) is available online at **www.philips.com/support**.

#### **Declaration of conformity (UK)**

Hereby, Philips Consumer Lifestyle B.V. declares that this product is in compliance with the essential requirements and other relevant provisions of UK Statutory Instrument 2017 No. 1206 and The Product Security and Telecommunications Infrastructure (Security Requirements for Relevant Connectable Products) Regulations 2023. The full text of the UK Declaration of Conformity (DoC) is available online at **www.philips.com/support**.

#### **Electromagnetic fields (EMF)**

This product complies with all applicable standards and regulations regarding exposure to electromagnetic fields.

# **Preparing for use**

# **Baby unit**

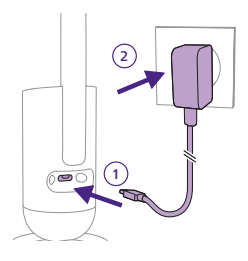

Plug the power adapter into the baby unit and the wall socket.

## Parent unit

The parent unit runs on a built-in rechargeable Lithium-ion battery. Follow the below steps to charge the parent unit:

Plug the type-C end of the charging cable into the parent unit charging port.

Plug the type-A end of the charging cable into an adapter with an output of 5V,  $\geq$ 1A.

V.s.s.

Plug in the adapter to a wall socket.

Note: Wall adapter not included.

Note: To efficiently charge the parent unit, ensure that your USB adapter meets the following specifications: 1. Input: 100-240Vac, 50/60Hz

2. Output: 5V, ≥1A

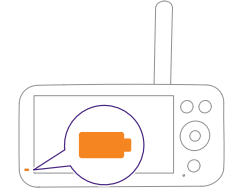

The battery status light turns orange to indicate that the appliance is charging.

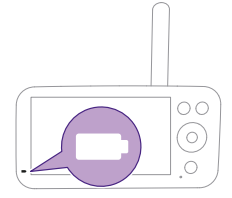

When the battery is fully charged, the battery status light turns to continuous white.

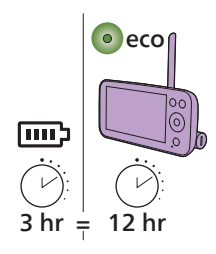

When you charge the parent unit for 3 hours, it can be used cordlessly for up to 12 hours in Eco mode.

If the parent unit is switched on during charging, charging takes approximately twice as long.

Note: Only use an adapter with an output of 5V,  $\geq 1A$ . Using a lower-wattage adapter to charge the parent unit will cause charging to take longer.

Note: To efficiently charge the parent unit, ensure that your USB adapter meets the following specifications: 1. Input: 100-240Vac, 50/60Hz

2. Output: 5V, ≥1A

Note: Battery usage time is expected to reduce over product lifetime.

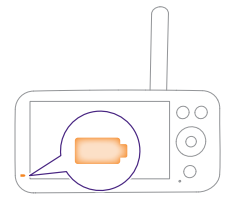

When the rechargeable battery of the parent unit is almost empty, the battery status light flashes orange and the low battery alert will sound. If the parent unit battery is empty and is not connected to the mains, the

parent unit will switch off and connection to the baby unit will be lost. Note: Only remove the built-in rechargeable battery when you discard the appliance. It is recommended that only authorized parties remove the battery.

Note: If the battery runs low, the parent unit's low battery alert sound may wake you up.

Note: The battery gradually and very slowly discharges, even when the parent unit is switched off.

Tip: To save battery, switch off the parent unit when not in use.

Tip: Keep the parent unit connected to the mains during the night.

# Using the baby monitor

# Linking parent unit and baby unit

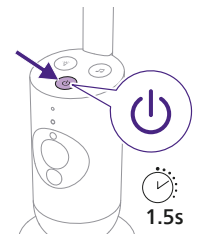

1 Press the on/off button for 1.5 seconds to turn on the baby unit.

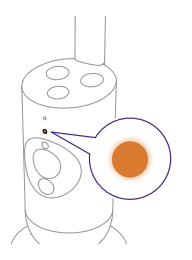

2 When the baby unit is on, the indicator light turns orange for booting-up.

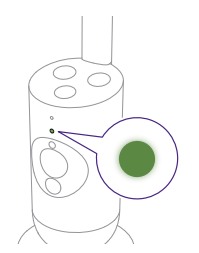

**3** The baby unit is ready for use when the indicator light turns green, you can now connect it with the parent unit.

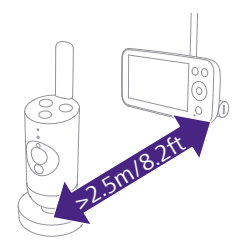

**4** Make sure that the parent unit and the baby unit are at least 2.5 meters/ 8.2 feet away from each other to avoid acoustic feedback.

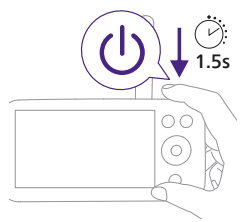

5 Press the on/off button for 1.5 seconds to turn on the parent unit.

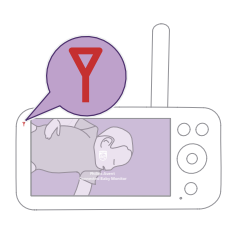

The display turns on, the Philips shield appears on the display and the link light turns red. The parent unit starts to search for the baby unit.

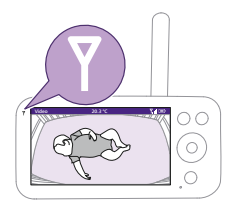

When the parent unit and baby unit are linked, the link light turns white on the parent unit and one or more signal strength bars appear on the display.

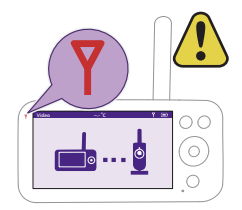

# Note: It takes about 15 seconds to establish the link between the parent unit and the baby unit.

Make sure that the baby unit is switched on. When the baby unit is switched off, the display of the parent unit will show the out of range image.

If no connection has been established, the link light turns red, the parent unit alert will sound every 20 seconds and the out of range image appears on the display.

## Арр

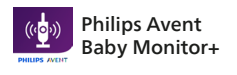

回燃

App Store

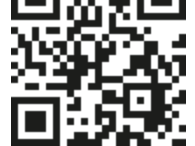

Before you start the set-up procedure, make sure:

- You have wireless Internet access (2.4 GHz Wi-Fi).
- You are close enough to the Wi-Fi router to have a good Wi-Fi signal.
- If you use a Wi-Fi extender, make sure that your router and your Wi-Fi extender have the same SSID (the network name) and that you use the same password for the router and the extender. Also make sure the Wi-Fi extender supports 2.4 GHz Wi-Fi.
- You have the password of your Wi-Fi network at hand. Always connect the baby monitor to a secure network (see the 'Security and privacy' chapter).
- 1 Make sure that your smart device runs on iOS 11 or higher, or Android 6 or higher. Download the Philips Avent Baby Monitor+ app from the App Store or Google Play. Use keywords 'Philips Avent Baby Monitor+' or scan the QR code to search for the app.
- 2 Launch the app.

Tip: You get the best results if you connect your smart device to the Internet via Wi-Fi. It will then automatically use the Wi-Fi network to link to your baby monitor. When there is no Wi-Fi connection to the Internet, your smart device switches to its 4G or 5G mobile data connection. Use of this data connection may involve extra charges from your provider, depending on your subscription.

- **3** Follow the on-screen instructions to create an account.
  - a Make sure that you use a working email address on which you can always be reached.
  - b Use a strong password (see the 'Security and privacy' chapter).
  - c When you receive the verification email, follow the instructions in the email to continue creating your account.
- 4 Follow the instructions in the app to set up your baby monitor.

### Account management

There are different access rights for the Admin user and Guest users. You can invite relatives or friends as guest users and allow them to monitor your baby on their smart devices.

|                        | Admin User                                                                   | Guest Users |
|------------------------|------------------------------------------------------------------------------|-------------|
| Monitoring             | Video                                                                        | Video       |
|                        | Audio                                                                        | Audio       |
|                        | Temperature                                                                  | Background  |
|                        | Background monitoring                                                        | monitoring  |
| Alerts<br>notification | Sound detection<br>Movement detection<br>Temperature range detection         | NA          |
| Soothing<br>features   | Nightlight, soothing sounds,<br>lullabies, true talk-back<br>Voice recording | NA          |
| Account<br>management  | Admin user invitation<br>Guest user invitation                               | NA          |

Note: The Baby Monitor+ app supports two admin accounts. You can invite your partner to sign up as the other admin and share the same access rights. Do not share admin credentials with anyone outside of your immediate household.

## Security and privacy

#### **Network security**

Don't use the app on an unsecured Wi-Fi network. We advise you to use the baby monitor only on a Wi-Fi network protected with WPA2 or higher encryption. With the app, you can also use your phone's data network (often referred to as 4G or 5G).

Wi-Fi hotspots in public places, such as airports and hotels, are convenient, but they are often not secure.

We advise you to use the baby monitor only on a Wi-Fi network protected with WPA2 or higher encryption. We advise you not to use the baby monitor on a network that uses WEP encryption.

Note: Wi-Fi networks that do not require a password are not secure.

#### Strong passwords

Passwords are essential to protect your Wi-Fi network and your account against unauthorised access. The stronger your password, the better protected your Wi-Fi network and your account is.

The rules for a strong password are:

- 1 Has at least 8 characters.
- **2** Does not contain your name, your baby's name, another real name or a brand name.
- **3** Does not contain a complete word.
- 4 Is very different from passwords that you have used before.
- **5** Contains the following:
  - At least 3 out of 4 types of characters:
    - a. Uppercase letters (A Z)
    - b. Lowercase letters (a z)
    - c. Numeric characters (0 9)
    - d. Special characters (e.g., #\$%&)

#### Personal data security

To delete and therefore, protect your personal data, factory-reset your baby unit by long pressing the on/off button for 10 seconds when the baby unit is on, before discarding the device. It is also strongly advised to disconnect the baby monitor from the Philips Avent Baby Monitor+ app.

If you are a second-hand owner, we advise you to perform the following steps to factory-reset your baby unit to secure your device:

- 1 Turn on your baby unit.
- 2 Once the LED has changed from orange to green or white, press the on/off button for more than 10 seconds until the LED flashes between green and orange, and the baby unit will factory-reset.

In case you do not perform the factory-reset, Philips will not be responsible for the performance and functionalities of the device, and your privacy might be compromised.

#### Provision of security updates

We continuously monitor the security of the software used in the product. If necessary, security updates will be provided through software updates. Software updates may also be provided to offer bugfixes and performance improvements, or to introduce new product features. Updates may be provided to the baby unit and parent unit firmware, or in the mobile app. Updates are wirelessly delivered to the product without the usage of special cables or equipment.

Support period for providing the security updates can be found on the UK Declaration of Conformity (DoC) which is available online at **www.philips.com/support**.

#### System compatibility

iOS compatibility: 11 or higher Android compatibility: 6 or higher Note: The compatibility is subject to change over time.

# Positioning the baby monitor

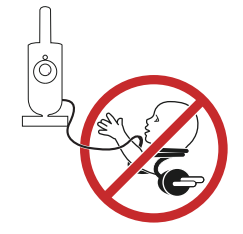

#### Warning: Long cable. Strangulation hazard!

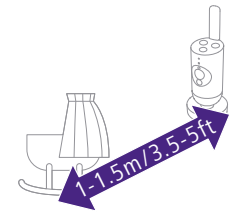

1 For optimal sound detection, make sure that the baby unit is no further than 1.5 meters/ 5 feet away from the baby. Make sure that the baby unit is at least 1 meter / 3.5 feet away from the baby because of potential strangulation hazard.

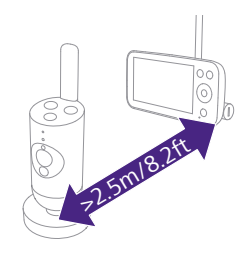

**2** To avoid acoustic feedback, make sure that the parent unit is at least 2.5 meters / 8.2 feet away from the baby unit.

Note: If you use a cordless phone, wireless video, Wi-Fi network, microwave oven or Bluetooth device on 2.4 GHz and you experience interference on either the parent unit or baby unit, move the parent unit until there is no more interference.

- **3** There are 2 ways to position the baby unit:
  - a Place the baby unit on a stable, level and horizontal surface.
  - b Mount the baby unit to the wall with screws (not included).

Tip: The wall mount template (see the 'Wall mount' chapter) to mount the baby unit to the wall can be found at the end of this user manual. Tip: Position the baby unit at a higher level to get a good overview of the baby's bed or playpen.

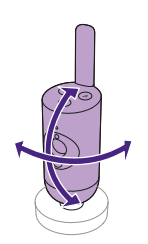

4 The baby unit can be rotated to ensure the best visibility of your baby.

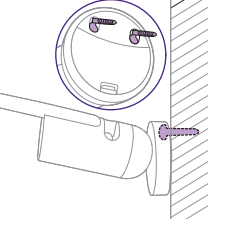

### **Operating range**

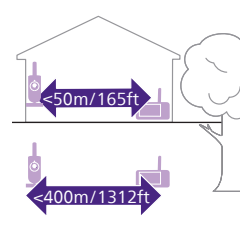

The operating range is up to 50 meters / 165 feet indoors and 400 meters / 1312 feet outdoors. The operating range of the baby monitor varies depending on the surroundings and factors that cause interference. Wet and moist materials cause so much interference that the range loss is up to 100%.

| Dry materials                                                  | Material thickness | Loss of range |
|----------------------------------------------------------------|--------------------|---------------|
| Wood, plaster, cardboard, glass (without metal, wires or lead) | < 30 cm (12 in)    | 0-10%         |
| Brick, plywood                                                 | < 30 cm (12 in)    | 5-35%         |
| Reinforced concrete                                            | < 30 cm (12 in)    | 30-100%       |
| Metal grilles or bars                                          | < 1 cm (0.4 in)    | 90-100%       |
| Metal or aluminium sheets                                      | < 1 cm (0.4 in)    | 100%          |

# **Features and settings**

# **Status light**

#### Orange

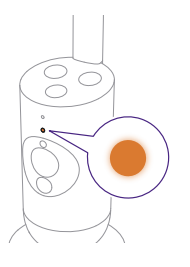

1 Solid orange: the baby unit is booting up.

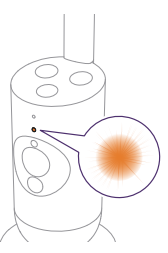

**2** Flashes orange: the baby unit is upgrading its firmware. Do not switch it off during the upgrade.

Note: The baby unit might switch itself off briefly during the firmware upgrade.

#### Green

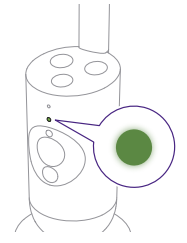

Solid green: the baby unit is ready to connect to the parent unit.

#### White

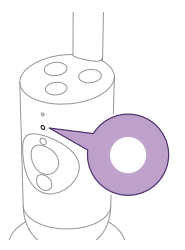

Solid white: the baby unit is ready to connect to the parent unit and app.

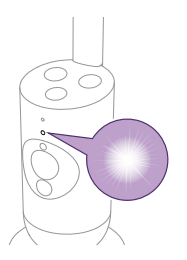

Flashes white: the baby unit is trying to connect to the home network.

### Red (Set up only)

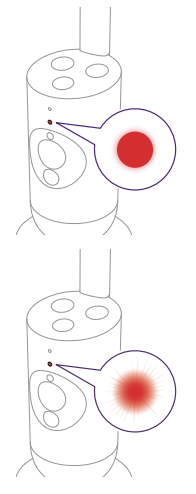

1 Solid red: the baby monitor failed to connect to internet.

2 Flashes red: you entered an incorrect network SSID or password or tried connecting to a 5GHz Wi-Fi network.

#### Purple

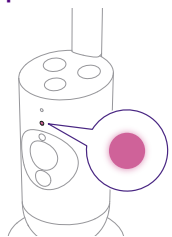

Solid purple: Video live streaming is turned on for one or more app users.

# Volume

You can adjust the speaker volume of the parent unit to the level you prefer.

1 Press the top or bottom part of the control button to adjust the volume.

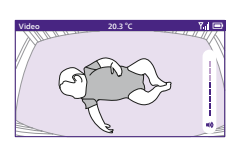

**2** The volume bar appears on the display to show the selected volume level.

Note: If the volume is set to a high level, the parent unit consumes more power.

Note: When the volume bar is at its minimum, the volume is muted. The parent unit shows a mute icon in the status bar and you will only receive alerts and video from the parent unit.

## **Display brightness**

You can adjust the display brightness of the parent unit to the level you prefer.

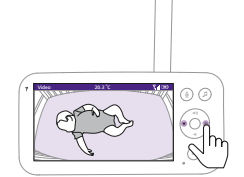

1 Press the left or right part of the control button to adjust the brightness of the display on the parent unit.

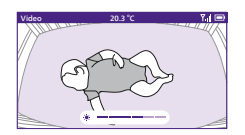

2 The brightness bar appears on the display to show the selected brightness level.
Note: The parent unit consumes more power with a higher brightness.

## Sound level lights

The parent unit continuously monitors the sound level in your baby's room. The sound level lights on the parent unit let you know if there is any sound picked up in the baby's room.

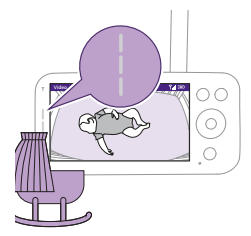

As long as no sound is detected, the sound level lights are off.

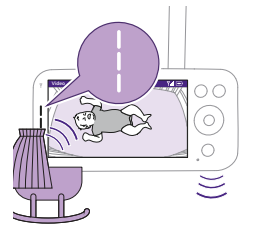

When the baby unit picks up a sound, one or more sound level lights on the parent unit turn white. The number of lights depends on the loudness of the sound picked up.

## Modes and sensitivity

This baby monitor has three different modes that allow you to choose how you want to monitor your baby: Video, Audio, Eco. The sensitivity level of the baby unit defines what you hear through the parent unit. When the level is set to high, you will hear many sounds, including soft background sounds. When the sensitivity level is set low, you will hear only the louder sounds.

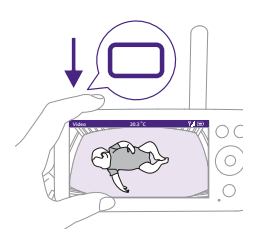

With the baby monitor on, press the mode button on the top left of the parent unit, press the top or bottom part of the control button to switch between these different modes, and then press the confirm button to select the desired mode.

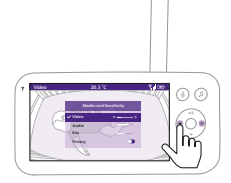

You can choose different sensitivity levels for different modes by pressing the left or right part of the control button.

| Modes & Sensitivity |    |  |  |
|---------------------|----|--|--|
| ✓ Video             | <> |  |  |
| Audio               |    |  |  |
| Eco                 |    |  |  |
| Privacy             |    |  |  |

The display shows the selected mode.

The selected mode is also indicated in the status bar.

When turning on the device, the mode that was last used will be active.

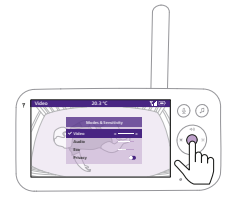

If your baby only makes soft sounds, the sensitivity of the baby unit needs to be set to a high level on the parent unit.

The louder your baby sounds, the lower the sensitivity can be set on the parent unit.

Note: In Audio and Video mode, you will have continuous sound when the sensitivity level is set to the highest. Otherwise, low sounds will be muted.

Tip: The sensitivity level can be adjusted so you will always hear your baby without the disruption of other sounds. When there is a lot of background noise, turn down the sensitivity so that you will not hear these sounds through the parent unit.

Press the confirm button to save the new setting.

### Video mode

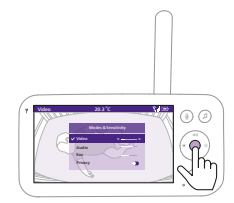

- **1** Press the mode button on the top left of the parent unit.
- 2 Press the confirm button to select the Video mode.

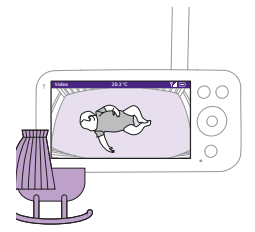

When the Video mode is activated, the display is always on.

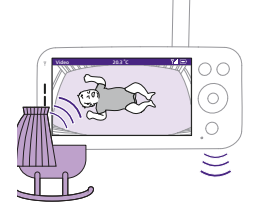

Note: Set the sensitivity level to the highest to have continuous sound on the parent unit.

### Audio mode

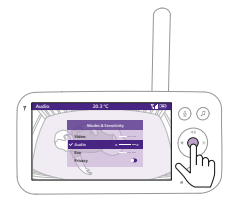

- 1 Press the mode button on the top left of the parent unit.
- 2 Press the bottom part of the control button to switch to Audio mode.
- **3** Press the confirm button to select the Audio mode.

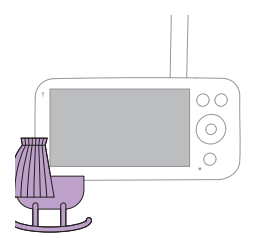

When the Audio mode is activated, the display of the parent unit switches off after 3 seconds.

Note: The status bar is not visible when the display is off.

Note: The white link light shows that the parent unit is still on and connected to the baby unit.

Note: When sensitivity is not set to the highest level, low sounds will be muted.

Note: Set the sensitivity level to the highest to have continuous sound on the parent unit. Please see the 'Modes and sensitivity' chapter for more information.

If your baby makes any sound, the sound level lights turn on and the sounds detected by the baby unit are transmitted to the parent unit. As long as no sound is detected, the sound level lights are off.

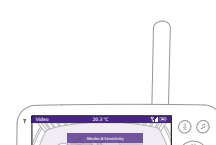

Eco mode

- 1 Press the mode button on the top left of the parent unit.
- 2 Press the bottom part of the control button to switch to Eco mode.
- 3 Press the confirm button to select the Eco mode.

Note: When the display is on, the selected mode will be visible in the status bar. The status bar is not visible when the display is off.

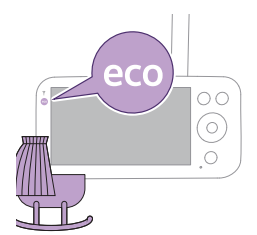

The display and sound level lights switch off when there is no sound detected for 20 seconds. The Eco-mode light turns white to indicate that the parent unit is still on and Eco mode is active.

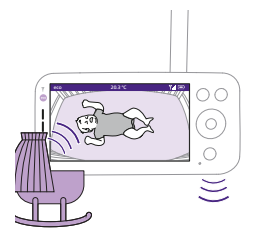

When sound is picked up by the baby unit, the display and sound level light of the parent unit turn on immediately. The video and sounds are transmitted to the parent unit and the sound level lights turn white.

As long as no sound is detected, the sound level lights are off.

Note: The minimum sound level to activate sound and display is defined by the sensitivity setting.

### **Privacy function**

Privacy mode allows you to temporarily disable the camera's live feed to the app. You can still monitor your baby from the parent unit in the selected mode.

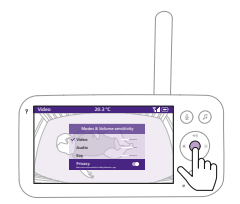

- 1 Press the mode button on the top left of the parent unit.
- **2** Press the bottom part of the control button to switch to Privacy function.
- **3** Press the confirm button to activate the Privacy function.

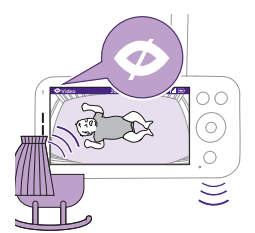

When the Privacy mode is activated, you can still monitor your baby from the parent unit in the selected mode.

Note: When the display is on, the privacy function indicator is shown in the status bar. The status bar is not visible when the display is off.

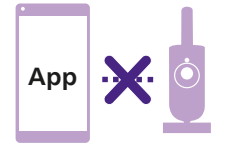

You cannot monitor your baby from the app when the privacy function is activated.

Tip: You will receive a push notification from the app when the privacy function is activated.

# Nightlight

You can activate the nightlight function from the parent unit, the baby unit or the app.

To activate the nightlight function from the parent unit, follow the instructions below:

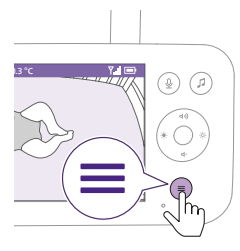

1 Press the menu button on the bottom right of the parent unit.

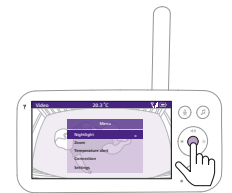

**2** Choose Nightlight and press the confirm button to enter the setting options.

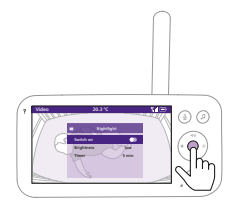

**3** Press the confirm button to switch on and off the nighlight function.

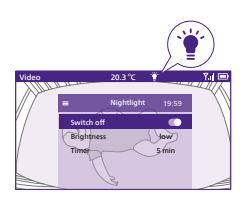

The display shows a light icon in the status bar when the nightlight is on.

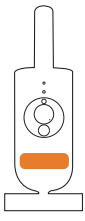

The nightlight of the baby unit turns on.

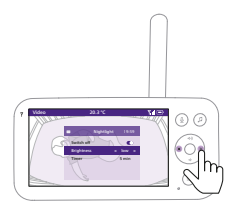

You can set the brightness level of the nightlight from the parent unit. Press the left or right part of the control button to choose low, medium or high.

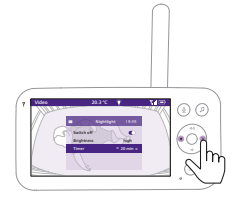

You can set the timer of the nightlight from the parent unit. Press the left or right part of the control button to choose the time you prefer.

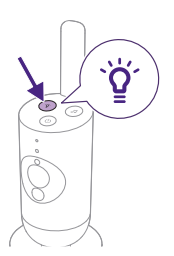

You can also control the nightlight from the baby unit.

1 Press the nightlight button on the baby unit to turn on the function.

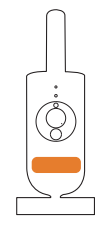

The nightlight turns on.

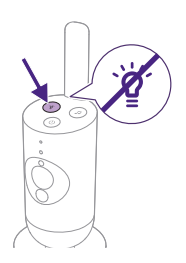

2 Press the nightlight button again to switch off.

# Soothing sounds

You can activate the soothing sounds feature either from the parent unit, the baby unit or the app. To activate it from the parent unit, follow the instructions below:

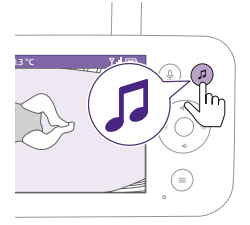

1 Press the soothing sounds button on the parent unit to open the menu.

Note: Pressing the button while the menu is already open, will close the menu.

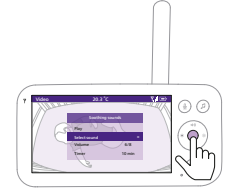

**2** Press the bottom part of the control button to scroll down to 'Select sound' menu item, press the confirm button to enter the soothing sounds list.

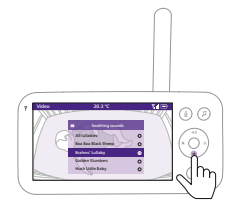

- **3** Press the top or bottom part of the control button to scroll through the list.
- **4** Press the confirm button to select or deselect the one you want to play. You can also select 'All lullabies' to playback the first 5 lullabies.

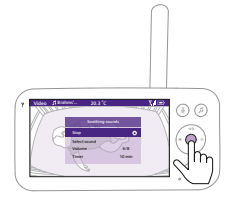

**5** Navigate to 'Play' and press the confirm button to start playing the selected sound.

If you want to stop, press the confirm button again.

The status bar of the parent unit shows the name of sound that is being played.

Tip: Long-press the soothing sounds button to start playing the selected sound.

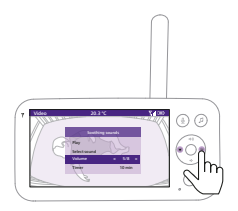

You can set the volume level of the sound or lullaby from the parent unit.

Press the left or right part of the control button to choose the volume level.

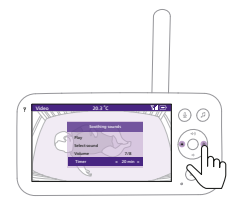

You can set a timer for the soothing sound to stop. Do this from the parent unit.

Press the left or right part of the control button to choose the time you prefer.

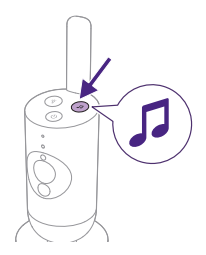

To activate the soothing sounds feature from the baby unit, press the soothing sounds button on the baby unit.

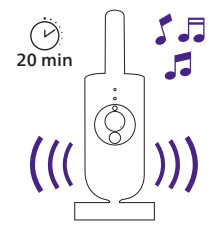

The latest sound selected on the parent unit starts to play continuously according to the last timer setting.

To stop the soothing sounds on the baby unit, press the soothing sounds button again.

# True talk-back

You can use the true talk-back button on the parent unit to talk to your baby.

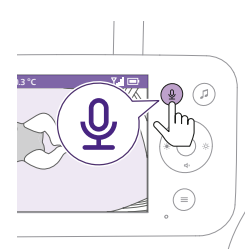

1 Press the true talk back button on the parent unit.

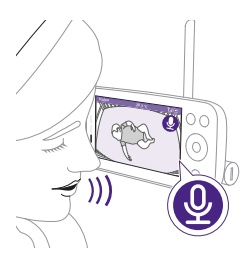

**2** The display of the parent unit shows the true talk back icon, indicating the active connection. Talk clearly into the microphone at the front of the parent unit from a distance between 15-30 cm /0.5-1 ft.

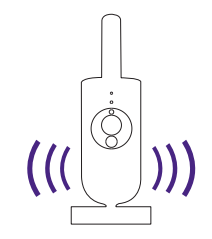

The baby can hear you talking into the parent unit. At the same time, you will hear any sounds your baby makes.

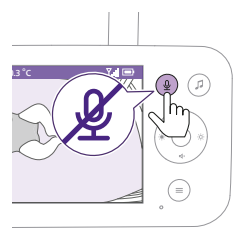

**3** Press the true talk-back button again to turn off when you have finished talking.

## Menu features

All features described in the following sections can be operated through the menu of the parent unit.

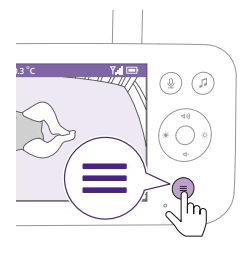

Press the menu button to enter the menu list.
Note: You will leave the menu when pressing the menu button again.

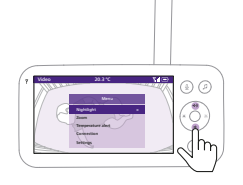

**2** Use the control button to navigate through the menu. The selected menu item is highlighted purple.

Note: If you are already in one of the sub menus and you want to switch between menu features, press the menu button again to navigate back to the main menu.

Note: If you are in the menu but do not press a button for 8 seconds, the menu will exit without saving changed settings.

### Zoom

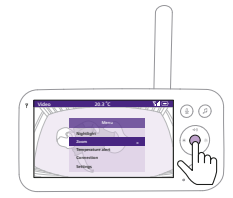

1 Press the confirm button to enter the zoom menu.

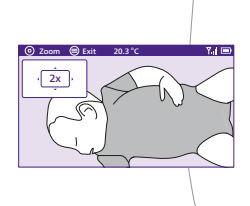

- **2** Press the confirm button to adjust the video image. You can use the top/bottom/right/left part of the control button to choose what part of the image will be shown on the parent unit.
- **3** Press the menu button to save the new setting and exit.
- **4** If you want to zoom out the image on the parent unit, go to the zoom menu and turn off the zoom function.

Tip: Long-press the confirm button for two seconds to get a quick access to the Zoom function.

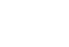

### **Temperature alert**

The temperature sensor enables you to monitor the temperature in your baby's room.

Note: The current temperature in your baby's room is shown in the status bar of the parent unit.

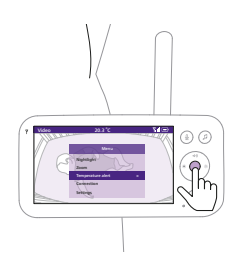

1 Press the confirm button to access the temperature alert menu.

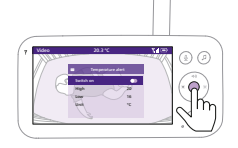

**2** The temperature alert can be set on or off, press the confirm button to turn it on or off.

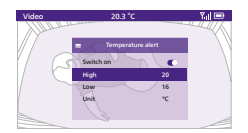

**3** To change the maximum and minimum temperatures for the temperature alert, select the desired temperatures in the temperature menu.

Tip: You can change the temperature unit from C (Celsius) to F (Fahrenheit) by selecting the unit option.

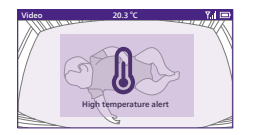

- **4** Press the left part of the control button to save the new setting and return to the main menu.
- **5** The parent unit shows this alert when the measured temperature goes outside the range between the minimum and the maximum values.

### Connection

You can choose different connection options with this menu feature.

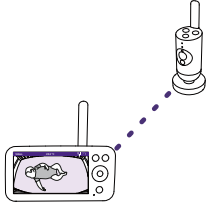

Direct only: The parent unit and the baby unit are pre-paired and will connect to each other directly.

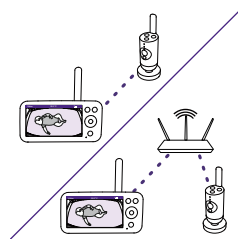

Direct + via WLAN: This setting optimizes the connection between the baby unit and parent unit by automatically choosing the best connection using either direct mode or Wi-Fi network. It extends the wireless range by using your home Wi-Fi router as a bridge.

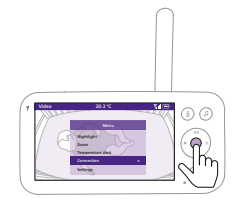

1 Press the confirm button to enter the connection menu.

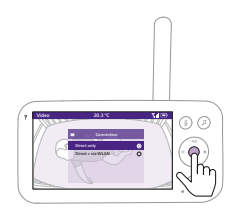

**2** Press the top or bottom part of the control button and the confirm button to choose the desired connection.

### Settings

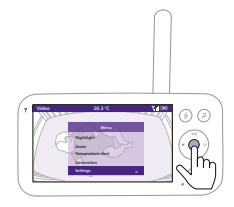

Press the confirm button to access the settings menu.

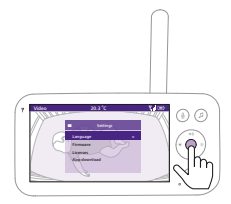

You can change the language setting of the parent unit.

- 1 Press the confirm button to access the list of languages.
- **2** Press the top or bottom part of the control button to scroll through all the languages and then press the confirm button to select the desired language.

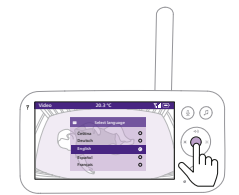

**3** Press the confirm button to save the new setting and return to the main menu.

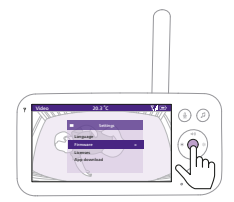

You can check the current firmware version of the baby monitor.

1 Press the confirm button to enter the firmware menu.

#### ≡ Firmware

Baby unit firmware version: X.X.X Parent unit firmware version: X.X.XX

Your firmware is up to date.

**2** The display shows the latest firmware version of the parent unit and the baby unit.

#### Firmware update

New firmware is available for the parent unit.

Installation will start soon. It should take a few minutes.

Note: In case a firmware update is available, it will be installed automatically, and you will receive a notification.

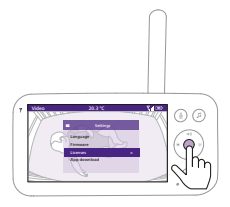

You can check the software license of the parent unit/baby monitor. **1** Press the confirm button to enter the license feature.

#### Licenses

Written offer, Acknowledgments and License Text for any open source software used in this product

OPEN SOURCE SOFTWARE USED IN THE BABY UNIT 2 The display shows your baby monitor's license information.

# Travel bag (SCD953 only)

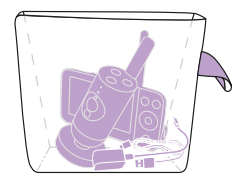

You can store the parent unit, baby unit, power adapter, and USB charging cable in the bag while traveling. You can also use the travel bag for storing other items. Note: Please check the washing instructions for the travel bag.

# **Cleaning and maintenance**

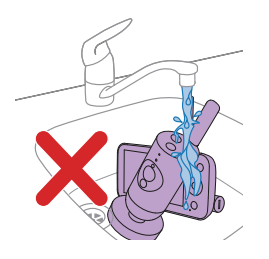

Warning: Do not immerse the parent unit, baby unit power adapter and USB charging cable in water and do not clean them under the tap.

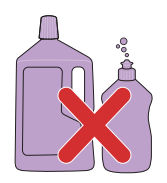

Warning: Do not use cleaning sprays or liquid cleaners.

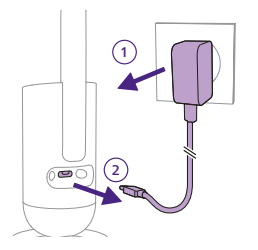

1 Switch off the baby unit, remove the power adapter from the baby unit and remove the power adapter from the wall socket.

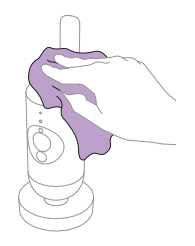

2 Clean the baby unit with a dry cloth.Note: Fingerprints or dirt on the lens of the baby unit may affect the camera's performance. Avoid touching the lens with your fingers.

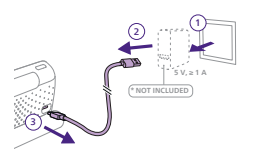

**3** Switch off the parent unit, remove the USB cable from the parent unit.

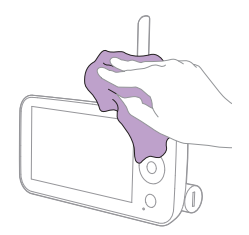

4 Clean the parent unit with a dry cloth.

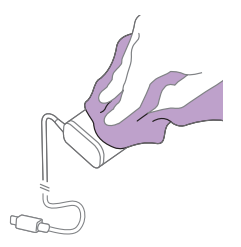

5 Clean the adapter and USB cable with a dry cloth.

# Storage

When you are not going to use the baby monitor for a long time, store the parent unit, the baby unit, USB cable and adapter in a cool and dry place.

For long time storage it is recommended that the battery of the parent unit should be charged, not being empty.

# **Ordering accessories**

To buy accessories or spare parts, visit **www.philips.com/parts-and-accessories** or go to your Philips dealer. You can also contact the Philips Consumer Care Centre in your country (see the international warranty leaflet for contact details).

# Recycling

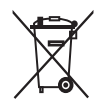

This symbol means that electrical products and batteries shall not be disposed of with normal household waste.

Follow your country's rules for the separate collection of electrical products and batteries.

## **Environmental information**

All unnecessary packaging has been omitted. We have tried to make the packaging easy to separate into two materials: cardboard box and polyethylene (bags, protective foam sheet).

## Removal of built-in rechargeable battery

The built-in rechargeable battery must only be removed by a qualified professional when the appliance is discarded. Before removing the battery, make sure that the appliance is disconnected from the wall socket and that the battery is completely empty.

Note: Take any necessary safety precautions when you handle tools to open the appliance and when you dispose of the rechargeable battery.

Note: When you handle batteries, make sure that your hands, the product and the batteries are dry.

Note: To avoid accidental short-circuiting of batteries after removal, do not let battery terminals come into contact with metal objects (e.g. coins, hairpins, rings). Do not wrap batteries in aluminum foil. Tape battery terminals or put batteries in a plastic bag before you discard them.

Procedure:

- 1 Use a coin to unlock the openings of the battery compartment on the back of the parent unit.
- 2 Remove the 2 rubber feet at the bottom of the parent unit.
- **3** Remove the 2 screws that are now visible at the bottom of the parent unit.
- 4 Pull apart the battery compartment from the parent unit.
- 5 Remove the battery.

If there is no collection/recycling system for electronic products in your country, you can protect the environment by removing and recycling the battery before disposing the product.

# **Guarantee and support**

If you need information or support, please visit **www.philips.com/support** or read the international warranty leaflet.

## **General Information**

Lithium-ion rechargeable battery (2600 mAh) Modulation type: IEEE 802.11 b/g/n Operating frequency range: 2412 - 2472 MHz Maximum radio-frequency power:  $\leq$  20 dBm e.i.r.p

Off mode power consumption:

Baby unit: < 0.3W Parent unit: < 0.3W (< 1 min)

Baby unit supply unit:

Model: ASSA105x-050100

[x = A (US plug) or B (UK plug) or C (ANZ plug) or E (EU plug)] Input: 100-240Vac. 50/60Hz. 0.35A

Output: 5.0Vdc, 1.0A, 5.0W

Average active efficiency: > 73.62%

No-load power consumption: <0.1W

Parent unit supply unit (not included): Input: 100-240Vac, 50/60Hz Output: 5.0Vdc, ≥1.0A

# Wall mount

Printing instructions:

Print this page in scale 100% and use the template to accurately mark the position of the holes for the screws on the wall.

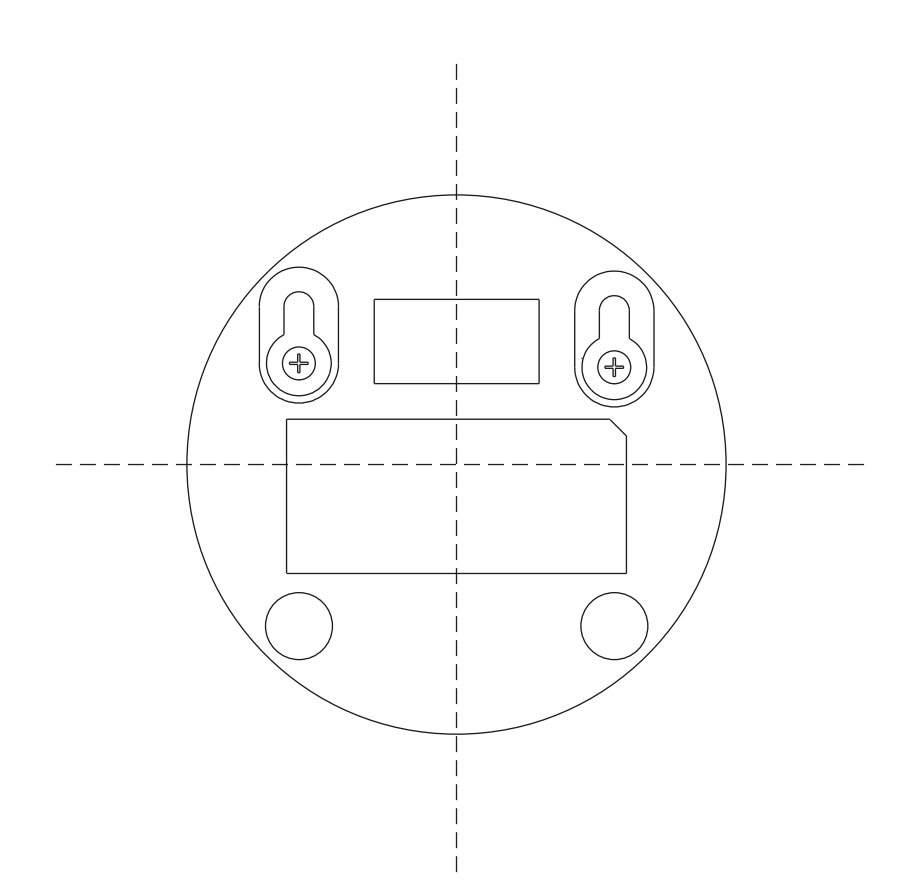

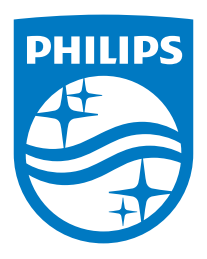

© 2025 Koninklijke Philips N.V. All rights reserved. 18/03/2025